# amasty

For more details see the Zero Product Sales extension page.

## **Zero Product Sales**

Detect which of your store items are not selling with a special 'Zero Sales' report. Sort products by type, status, price and other parameters and modify special price right on the grid.

- · Easily find out zero-sellers and low-performance items
- Generate reports within specified time period
- Export reports data to CSV and XML files
- Disable particular products right from the grid
- Apply mass actions to change special prices

### **General Settings**

To get the access to the 'Zero Product Sales' general settings, please, go to: System  $\rightarrow$  Configuration  $\rightarrow$  Zero Sellers

| Current Configuration Scope:<br>Default Config | Zero Sellers   | Save Config                                                             |           |  |
|------------------------------------------------|----------------|-------------------------------------------------------------------------|-----------|--|
|                                                | General        |                                                                         | ۵         |  |
| Configuration A AMASTY EXTENSIONS              | Period in Days | 2000                                                                    | [WEBSITE] |  |
| Zero Sellers                                   | Threshold      | Show products purchased not more times than     specified in this field | [WEBSITE] |  |
|                                                |                |                                                                         |           |  |

Period in Days - specify the time period for report generating.

**Threshold** - set the maximal number of sales to show products that were purchased fewer than it was specified.

## **Zero Sellers Report**

To see the report, please, go to: **Reports**  $\rightarrow$  **Product**  $\rightarrow$  **Zero Sellers** 

#### Zero Sellers

| Select All   Unselect All   Select Visible   Unselect Visible   Ac |                 |           |              |                                  |       |          |         |       | Actions              |
|--------------------------------------------------------------------|-----------------|-----------|--------------|----------------------------------|-------|----------|---------|-------|----------------------|
|                                                                    | Purchased Qty † | Stock Qty | Websites     | Product Name                     | Price |          | Special | Price | Visibility           |
| Any 🔻                                                              | From: 0         | From:     |              |                                  | From: |          | From:   |       |                      |
|                                                                    | To: 5           | To :      |              |                                  | To :  |          | To :    |       |                      |
|                                                                    |                 |           |              |                                  | In :  | USD V    | In :    | USD V |                      |
|                                                                    | <b></b>         | 0         |              | My Bundle Product                |       |          |         |       | Catalog, Search      |
|                                                                    | 0               | 10        |              | My Configurable Product-Black-10 |       | \$50.00  |         |       | Not Visible Individ  |
|                                                                    | 0               | 10        |              | My Configurable Product-Black-6  |       | \$50.00  |         |       | Not Visible Individ  |
|                                                                    | 0               | 10        |              | My Configurable Product-Black-8  |       | \$50.00  |         |       | Not Visible Individu |
|                                                                    | 0               | 23        | Main Website | Flatiron Tablet Sleeve           |       | \$150.00 |         |       | Catalog, Search      |
|                                                                    | 0               | 15        | Main Website | Roller Suitcase                  |       | \$650.00 |         |       | Catalog, Search      |
|                                                                    | 0               | 15        | Main Website | Classic Hardshell Suitcase 21*   |       | \$650.00 |         |       | Not Visible Individ  |
|                                                                    | 0               | 7         | Main Website | Classic Hardshell Suitcase 19*   |       | \$600.00 |         |       | Not Visible Individ  |
|                                                                    | 0               | 25        | Main Website | Retro Chic Eyeglasses            |       | \$295.00 |         |       | Catalog, Search      |
|                                                                    | 0               | 0         | Main Website | Pearl Strand Necklace-18"        |       | \$250.00 |         |       | Not Visible Individ  |
|                                                                    | 0               | 53        | Main Website | Swing Time Earrings              |       | \$75.00  |         |       | Catalog, Search      |
|                                                                    | 0               | 2         | Main Website | Swiss Movement Sports Watch      |       | \$500.00 |         |       | Catalog, Search      |
|                                                                    | 0               | 25        | Main Website | Dorian Perforated Oxford         |       | \$410.00 |         |       | Not Visible Individ  |
|                                                                    | 0               | 25        | Main Website | Dorian Perforated Oxford         |       | \$410.00 |         |       | Not Visible Individe |
|                                                                    | 0               | 25        | Main Website | Dorian Perforated Oxford         |       | \$410.00 |         |       | Not Visible Individu |
|                                                                    | 0               | 25        | Main Website | Dorian Perforated Oxford         |       | \$410.00 |         |       | Not Visible Individ  |
|                                                                    | 0               | 25        | Main Website | Dorian Perforated Oxford         |       | \$410.00 |         |       | Not Visible Individ  |
|                                                                    | 0               | 25        | Main Website | Wingtip Cognac Oxford            |       | \$375.00 |         |       | Not Visible Individu |
|                                                                    | 0               | 24        | Main Website | Wingtip Cognac Oxford            |       | \$375.00 |         |       | Not Visible Individe |
|                                                                    | 0               | 25        | Main Website | Wingtip Cognac Oxford            |       | \$375.00 |         |       | Not Visible Individe |

3/5

**Purchased Qty** column - set a minimum and a maximum number of purchases to identify low-performing products.

| visible | Citacies        | Unselect Visible   3 ite |           | ims selected Actions Modily Spec |       |          | in Fride Using Fride |          |                          |         | Submit |  |
|---------|-----------------|--------------------------|-----------|----------------------------------|-------|----------|----------------------|----------|--------------------------|---------|--------|--|
|         | Purchased Qty † |                          | Stock Qty |                                  | Price |          | Special Price        |          | Visibility               | Status  | View   |  |
| Any ▼   | From:           |                          | From:     |                                  | From: |          | From:                |          | •                        | •       |        |  |
|         | To :            | 0                        | To :      |                                  | To :  |          | To :                 |          |                          |         |        |  |
|         |                 |                          |           |                                  | In :  | USD V    | In :                 | USD V    |                          |         |        |  |
|         |                 | 0                        | 1         | 0                                |       |          |                      |          | Catalog, Search          | Enabled | View   |  |
| •       |                 | 0                        |           | 10                               |       | \$50.00  |                      | \$40.00  | Not Visible Individually | Enabled | View   |  |
|         |                 | 0                        |           | 10                               |       | \$50.00  |                      | \$40.00  | Not Visible Individually | Enabled | View   |  |
| 1       |                 | 0                        |           | 10                               |       | \$50.00  |                      | \$40.00  | Not Visible Individually | Enabled | View   |  |
|         |                 | 0                        |           | 23                               |       | \$150.00 |                      |          | Catalog, Search          | Enabled | View   |  |
|         |                 | 0                        |           | 15                               |       | \$650.00 |                      |          | Catalog, Search          | Enabled | View   |  |
|         |                 | 0                        |           | 15                               |       | \$650.00 |                      |          | Not Visible Individually | Enabled | View   |  |
|         |                 | 0                        |           | 7                                |       | \$600.00 |                      | \$550.00 | Not Visible Individually | Enabled | View   |  |
|         |                 | 0                        |           | 25                               |       | \$295.00 |                      |          | Catalog, Search          | Enabled | View   |  |
|         |                 | 0                        |           | 0                                |       | \$250.00 |                      |          | Not Visible Individually | Enabled | View   |  |
|         |                 | 0                        |           | 53                               |       | \$75.00  |                      |          | Catalog, Search          | Enabled | View   |  |
|         |                 | 0                        |           | 2                                |       | \$500.00 |                      |          | Catalog, Search          | Enabled | View   |  |
|         |                 | 0                        |           | 25                               |       | \$410.00 |                      |          | Not Visible Individually | Enabled | View   |  |
|         |                 | 0                        |           | 25                               |       | \$410.00 |                      |          | Not Visible Individually | Enabled | View   |  |
|         |                 | 0                        |           | 25                               |       | \$410.00 |                      |          | Not Visible Individually | Enabled | View   |  |
|         |                 | 0                        |           | 25                               |       | \$410.00 |                      | \$350.00 | Not Visible Individually | Enabled | View   |  |
|         |                 | 0                        |           | 25                               |       | \$410.00 |                      |          | Not Visible Individually | Enabled | View   |  |
|         |                 | 0                        |           | 25                               |       | \$375.00 |                      |          | Not Visible Individually | Enabled | View   |  |
|         |                 | 0                        |           | 24                               |       | \$375.00 |                      |          | Not Visible Individually | Enabled | View   |  |
|         |                 | 0                        |           | 25                               |       | \$375.00 |                      |          | Not Visible Individually | Enabled | View   |  |

**Modify Special Price using Price** action - with this mode you can change the Special Price based on the Price.

For example, the price is 50\$. To lower the special price by 10\$ (or 10%), write in the field "by" - "-10"("-10%"). If you would like to increase the Price, use "+" symbol.

**Update Special Price** action - with this mode you can change the Special Price based on the previous special price. This mode works only in cases when the product has a Special Price. To specify it, go to the **Catalog**  $\rightarrow$  **Manage Products**.

**Disable** - with this action you can stop selling the selected products and take them away from the catalog on the website.

To apply the action you need to:

- 1. Select the items;
- 2. Choose the action you need;
- 3. Click "Submit".

You can also **export** the report in CSV or XML format.

#### From:

https://amasty.com/docs/ - Amasty Extensions FAQ

Permanent link: https://amasty.com/docs/doku.php?id=magento\_1:zero\_product\_sales

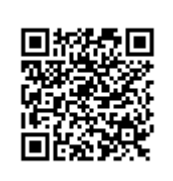

Last update: 2017/08/14 10:33